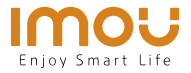

# Snelstartgids Cruiser

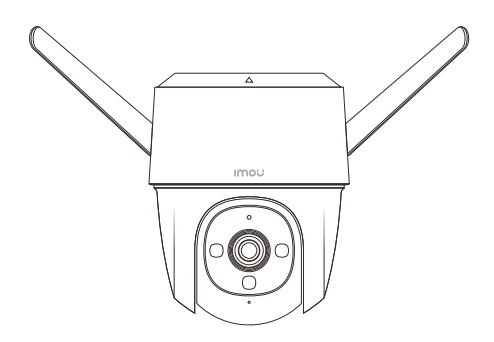

www.imoulife.com

NL

# Welkom

Bedankt dat u voor Imou heeft gekozen.

Onze toewijding is om u eenvoudige Smart Home producten te bieden. Als u problemen ervaart met het gebruik van uw product, neem dan eerst contact op met onze service team: service.global@imoulife.com

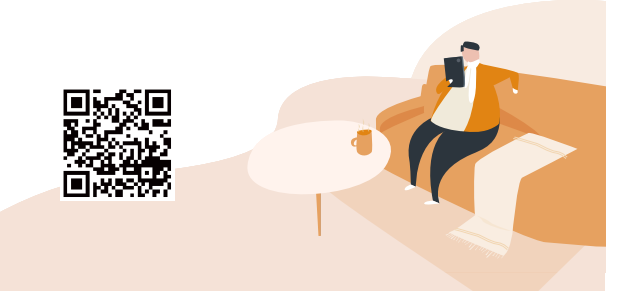

### Inhoud verpakking

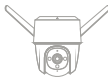

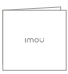

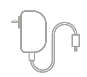

| Sch | noevenset | ×1 |
|-----|-----------|----|

Camera ×1

Snelstarthandleiding ×1

Spanningsadapter ×1

NL

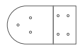

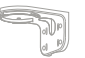

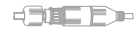

Introductie camera

Montagesjabloon ×1 Montagebeugel ×1

Waterdichte connector ×1

# Image: Constraint of the sector of the sector of the se

Opmerking: Ontkoppel de camera van de stroom voordat u hem installeert of de SD-kaart eruit haalt.

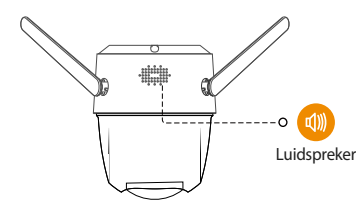

NL

Opmerking: 1. Druk de reset-/koppelknop 10 seconden in om de camera te resetten.

2. Dubbelklik op de resetknop om de hotspot van de camera in te schakelen.

# Zie onderstaande tabel voor definities van het gedrag van de led van de camera.

| 1.13+                                | <ul> <li>Uitgeschakeld/LED is uitgeschakeld</li> </ul> |
|--------------------------------------|--------------------------------------------------------|
| on                                   | <ul> <li>Opnieuw opstarten na reset</li> </ul>         |
| Constant rood                        | <ul> <li>Bezig met opstarten</li> </ul>                |
| Constant rood                        | <ul> <li>Storing van het apparaat</li> </ul>           |
| Knippert rood                        | <ul> <li>Netwerkverbinding mislukt</li> </ul>          |
| in ppercioud                         | <ul> <li>Koppeling mislukt</li> </ul>                  |
| Kninnert groen                       | <ul> <li>Klaar voor netwerkconfiguratie</li> </ul>     |
| Kiippert gloen                       | <ul> <li>Klaar om te koppelen</li> </ul>               |
| Constant groen                       | • Werkt zoals dat moet                                 |
| Knipperend afwisselend groen en rood | • Firmware bijwerken                                   |

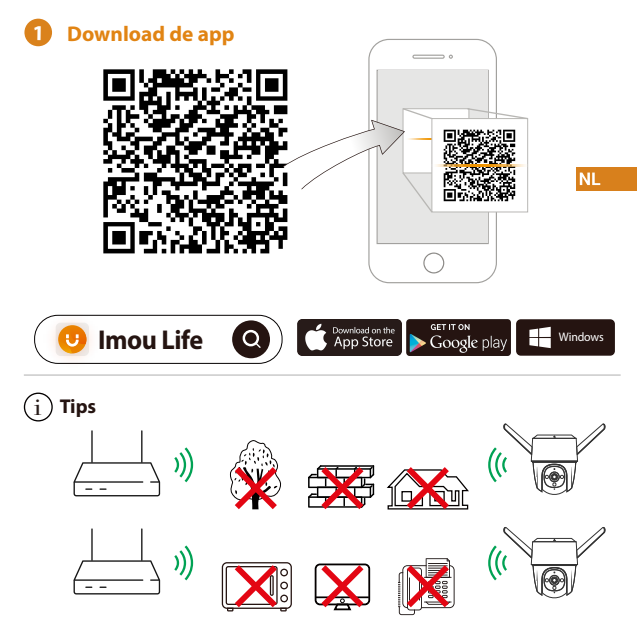

Zorg voor de best mogelijke draadloze prestatie dat er geen obstakels en elektromagnetische interferentie tussen de camera en router aanwezig zijn.

# 2 Apparaat toevoegen aan de app

![](_page_5_Figure_1.jpeg)

### 3 Het installeren van de camera

Opmerking: Controleer dat het montagevlak sterk genoeg is om minstens drie keer het gewicht van de camera en de montagebeugel te dragen.

Montagebeugel voor plafond

![](_page_5_Figure_5.jpeg)

- Verwijder de folie van het U-vormige montagesjabloon en plak het op de gewenste installatieplaats.
- 2 Boor gaten in het montagevlak volgens de markering van het montagesjabloon en duw de muurankers in de muur indien nodig.
- 3 Bevestig de montagebeugel met de bijgeleverde montageschroeven op het montagevlak.
- (5) Draai de camera tegen de klok in totdat deze is vergrendeld. Zorg ervoor dat is uitgelijnd met <sup>A</sup>.
- 6) Schakel de camera in en stel de hoek af.

 Montage-oppervlak
 Montagebeugel
 Rechthoekige montagesjabloon
 Muuranker
 Montageschroef
 Camera

- (1) Verwijder de folie van het rechthoekige montagesjabloon en plak het op de gewenste installatieplaats.
- (2) Boor gaten in het montagevlak volgens de markering van het montagesjabloon en duw de muurankers in de muur indien nodig.
- 3 Bevestig de montagebeugel met de bijgeleverde montageschroeven op het
- 4 montagevlak.

Wandmontage

Lijn  $\triangle$  de bovenkant van de camera uit met  $\Box$  op de montagebeugel en pas de twee delen vervolgens in elkaar.

(5) Draai de camera tegen de klok in totdat deze is vergrendeld. Zorg ervoor dat  $\triangle$  is uitgelijnd met  $\triangle$  .

Schakel de camera in en stel de hoek af.

Opbouw voor mast

U Opmerking: 1. Controleer dat de mast sterk genoeg is om minstens drie keer het gewicht van de camera en de beugel te dragen.

2. De ringen worden niet meegeleverd. Bereid ze voor.

NL

![](_page_7_Figure_5.jpeg)

- (1) Haal de ring door de bevestigingsgaten van de beugel en bevestig de beugel vervolgens aan de mast.
- (3) Draai de camera tegen de klok in totdat deze is vergrendeld. Zorg ervoor dat  $\triangle$  is uitgelijnd met  $\triangle$  .
- 4 Schakel de camera in en stel de hoek af.

![](_page_7_Picture_10.jpeg)

## Probleemoplossing

| Vraag                                                                        | Antwoord                                                                                                    |  |
|------------------------------------------------------------------------------|----------------------------------------------------------------------------------------------------|--|
| Het apparaat start niet op<br>zoals verwacht.                                | Controleer de led-indicatorstatus. Als het lampje niet groen brand,<br>houdt u de resetknop 10 seconden ingedrukt om de camera te resetten.                                                                                                    |  |
| Hoe moet ik de camera<br>verbinden met een ander<br>wifi-netwerk?            | Als de camera online is, selecteert u Apparaatdetails ><br>Netwerkconfiguratie (Device Details > Network Config) om de<br>wifi-verbinding via de app te wijzigen.<br>Als de camera offline is, reset u de camera en configureert u de camera<br>opnieuw.                                                                                                    |  |
| Verbinden duurt lang.                                                        | <ul> <li>Controleer of de afstand tussen de camera en de router en de afstand<br/>tussen de camera en de smartphone beide minder is dan 5 meter tijdens<br/>het verbinden.</li> <li>Controleer de wiĥ-configuratie van de router. Stel het kanaal in op<br/>automatisch en de modus op 11bgn gemengd.</li> </ul>                                                                          |  |
| Hoe wordt de opgenomen<br>video's opgeslagen als de<br>microSD-kaart vol is? | <ul> <li>Als de microSD-kaart vol is, zal het systeem de eerder opgenomen<br/>video's overschrijven. Bewaar belangrijke informatie tijdig.</li> </ul>                                                                                                    |  |
| Waar worden de<br>opgenomen<br>video's opgeslagen?                           | <ul> <li>Als u de cloudopslag heeft geactiveerd en een microSD-kaart heeft<br/>geïnstalleerd, worden de opnamen zowel op de microSD-kaart als in de<br/>cloud opgeslagen. Als de cloudopslag is uitgeschakeld, worden de opnamen<br/>op de microSD-kaart opgeslagen. Video's die tijdens de liveweergave of het<br/>afspelen zijn opgenomen, worden op uw telefoon opgeslagen.</li> </ul> |  |
| Het apparaat is offline.                                                     | Controleer de indicatorstatus:<br>• Constant groen: Controleer of de router verbinding kan maken met het<br>internet. Als het netwerk is aangesloten, start u de camera opnieuw op.<br>• Knippert rood: Reset de camera en configureer de camera vervolgens<br>opnieuw.<br>• Constant rood: De camera is defect.                                                                          |  |